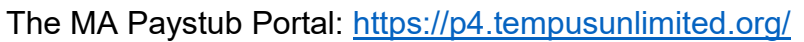

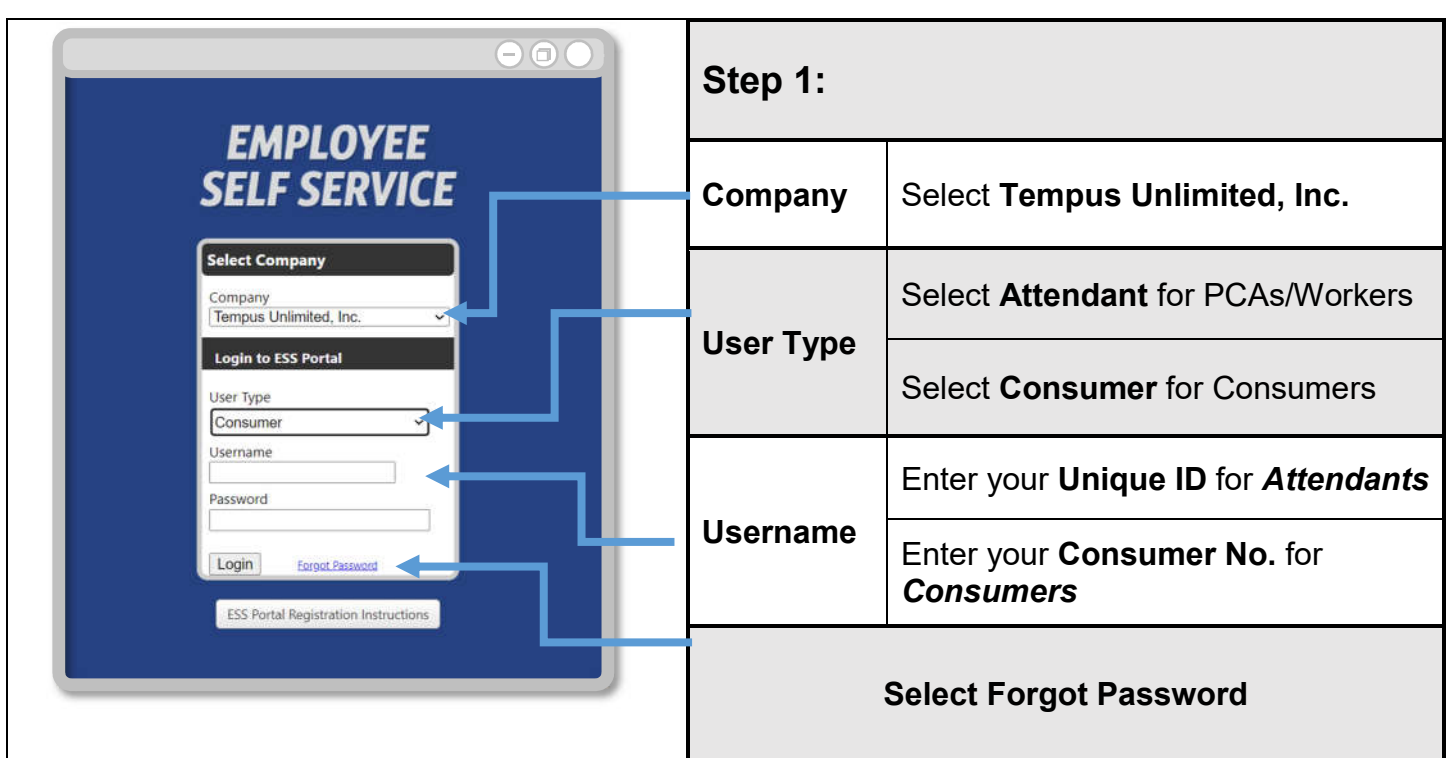

| Step 2:              |                                                                                                    |                          |                   |
|----------------------|----------------------------------------------------------------------------------------------------|--------------------------|-------------------|
| Default Password     | Enter your <i>Default</i><br>Password                                                                                                    | EMPLOYEE<br>SELF SERVICE |                   |
| New Password         | Create a new password.<br>The password must contain:<br>• Between 12-24 characters<br>• At least one uppercase<br>letter<br>• At least one lowercase letter<br>• At least one number<br>• At least one special<br>character (@!*#-\$%()&+=) | Chu                      | Default Password: |
| Confirm New Password | Confirm new password.                                                                                                    | н                        |                   |
| Change Password      |                                                                                                    |                          |                   |

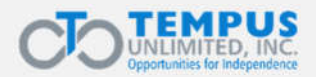

## Portal Paystub Instrucciones en caso de olvido de la contraseña

El portal Paystub de Massachusetts: <u>https://p4.tempusunlimited.org/</u>

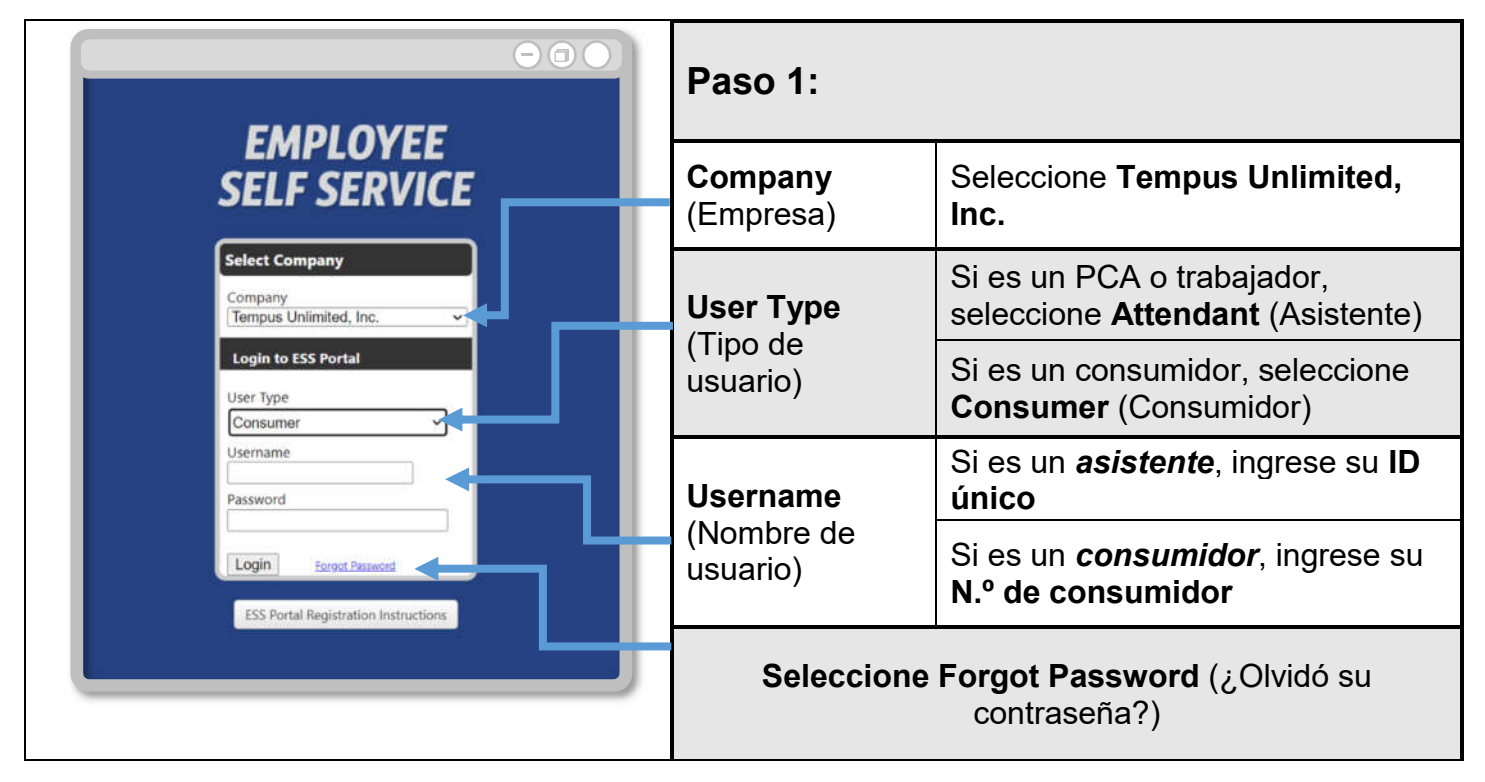

| Paso 2:                                                        |                                                                                                    |                                                                                                    |  |
|----------------------------------------------------------------|----------------------------------------------------------------------------------------------------|----------------------------------------------------------------------------------------------------|--|
| <b>Default Password</b><br>(Contraseña<br>predeterminada)      | Ingrese su contraseña predeterminada                                                                                                    | EMPLOYEE<br>SELF SERVICE                                                                                             |  |
| <b>New Password</b><br>(Nueva contraseña)                      | Cree una nueva<br>contraseña.<br>La contraseña debe tener:<br>Entre 12 y 24 caracteres<br>Al menos una letra mayúscula<br>Al menos una letra minúscula<br>Al menos un número<br>Al menos un carácter especial<br>(@!*#-\$%()&+=) | You must change Your Password   Default Password:   New Password:   Confirm New Password:   Change Password   Cancel |  |
| <b>Confirm New Password</b><br>(Confirmar nueva<br>contraseña) | Confirme la nueva contraseña.                                                                                                    |                                                                                                    |  |
| Change Password                                                | (Cambiar contraseña)                                                                                                    |                                                                                                    |  |

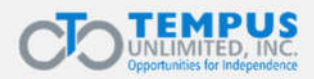